インターネット出願操作について STEP1 出願サイトヘアクセス 2 STEP1 出願申込スタート 1 本校HPから 「初めての方はこちら」 (https://www.hon1.ed.jp/jhs/) をクリック はじめての方はこち 出願サイトへアクセス イベント予約ですでに登録されている方は、 ログインにお進みください(6へ) 3 STEP1 パスワード登録 4 STEP1 パスワード登録 「メールアドレス」を入力し 送られてきた「確認コード」、 ☑同意する 「送信」をクリック 「志願者氏名」、「パスワード」 メールアドレス 0000@0000.00.00 等を入力し、共通 ID として登録す 戻る 중 율 るで「はい」を選択し、「同意する」に 展る(送信) チェックの上「登録」をクリック 入力したアドレスに「確認コード」が送られてきます。 6 STEP1 ログイン 5 **STEP1 ログイン** 「メールアドレス」、 パスワード登録完了 「ログインへ」をクリックし 「パスワード」を入力の上 メールアドレス ログイン画面へ 「ログイン」をクリック 00,00,0000,0000 129-K D 129-KOKE ログインへ ログイン 7 STEP1 ログイン 8 STEP1 写真登録(任意) 「登録した志願者名のボタン」 「出願用顔写真を をクリック 登録する方はこちら| をクリック 出願用顔写真を登録する方はこち 志願者を選択してください ホンジョウ タロウ 2021/03/31まで有効 9 STEP1 写真登録(任意) 10 STEP1 写真登録(任意) 「顔写真アップロード」 「写真の登録手続きへ進む| をクリック をクリック 顔写真アップロート 耳真の登録手続きへ進む 11 STEP1 写真登録(任意) 12 STEP1 写真登録(任意) 「ファイルを選択」を 写真を編集した後に 「登録する写真をチェック| クリックし、 ファイルを選択 ファイルを選択した後に をクリック 「次へ」をクリック 登録する写真をチェック 次へ 14 STEP1 写真登録(任意) 13 STEP1 写真登録(任意) 登録して問題が無ければ 写真登録完了 「写真を登録する| 「マイページから出願手続き をクリック を行う|をクリック 写真を登録する マイページから出願手続きを行う

| 15 STEP1 出願申込                                                       | 16 STEP1 出願申込                                                                                                    |
|---------------------------------------------------------------------|----------------------------------------------------------------------------------------------------|
| 「新規申込手続きへ」<br>をクリック                                                 | 「入試区分」を選択し<br>「次へ」をクリック                                                                                                    |
| 新規申込手続きへ                                                            | 「利用規約および個人情報の取り扱い」が表示<br>されるので、最後までスクロールし、<br>「同意して次へ」をクリック                                                                                                    |
| 17 STEP1 出願申込                                                       | 18 STEP1 出願申込                                                                                                    |
| 「出願者情報(志願者氏名・<br>住所等)」を入力し<br>「試験選択画面へ」<br>をクリック<br>戻る              | 「試験日」など<br>「試験検索」を行い<br>「選択」をクリックの後、<br>「お支払い画面へ」<br>をクリック<br>展る<br>お支払い画面へ<br>保存して中断する                                                                                                    |
| 19 STEP1 受験料支払い                                                     | 20 STEP1 受験料支払い(クレジットカード決済以外)                                                                                                    |
| 受験料の<br>「お支払い方法」を選択し<br>「確認画面へ」をクリック<br>戻る 確認画面へ                    | 申込内容を確認の上、<br>間違いが無ければ<br>5カ所に ✓をし、<br>「上記内容で申込む」<br>をクリック 戻る 上記内容で申込む                                                                                                    |
| 21 STEP1 受験料支払い(クレジットカード決済以外)                                       | 22 STEP1 受験料支払い (クレジ・ットカード 決済)                                                                                                    |
| 送信完了<br>「マイページへ」をクリック<br>画面の記載に従い<br>お支払いをしてください。<br>マイページへ ロクアウト   | 「クレジットカード情報」を入力後、<br>申込内容を確認の上、<br>間違いが無ければ<br>5 カ所に ✓をし、<br>「上記内容で申込む」<br>をクリック 戻る 上記内容で申込む                                                                                                    |
| 23 STEP1 受験料支払い(クレジットカード決済)                                         | 24 STEP2 受験票・入学試験願書・宛名票 印刷                                                                                                    |
| 送信完了                                                                | 「受験票」をクリック                                                                                                    |
| (受験票出力) 〜」<br>をクリック<br>マイページ (受験票出力) へ ログアウト                        | 受験票<br>申込確認 - 受秩家                                                                                                    |
| 25 STEP2 受験票・入学講練願書・宛名票 印刷                                          | 26 STEP2 受験票・入学講領領書・宛名票 印刷                                                                                                    |
| 「「受験票」表示」<br>をクリック                                                  | PDF ファイルがダウンロードされますので、<br>それを印刷して下さい。 出願提出書類宛名票                                                                                                    |
| 「受験票」表示                                                             | BD (+86) %      BD (+86) %      BI (+86) %      BI (+86 |
| ~ システム操作で分からないことがある場合 ~                                             | Alt      H      Alt      H        Alt      COOPH      Imp      Imp      Imp        Main      Main      Imp      Imp      Imp                                                                                                    |
| 各ページ下部にある 「よくある質問」をご覧ください。<br>それでも解決しない場合は、「お問合せ先」ページへとお<br>進みください。 |                                                                                                    |
| 6間合せた よくある質問 利用規約 推奨環境                                              |                                                                                                    |

## 出願書類

- ① 令和6年度入学試験願書
- ② 通知表のコピー ※一般入試受験者は不要
  小学校6年生1学期または2学期の成績通知表一式の 表裏すべてをA4の用紙にコピーしたもの
   (前・後期制の場合は前期のもの)
- ③ 検定取得、表彰、大会結果などの自己 PR 書類のコピー ※一般入試受験者は不要

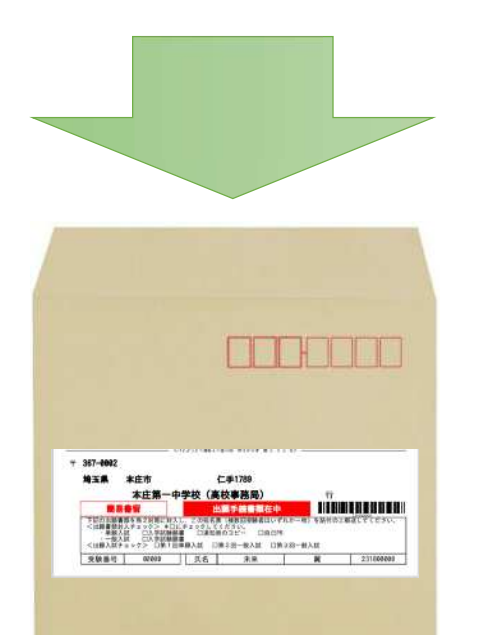

## 〒367-0002 埼玉県本庄市仁手2167-1 TEL 0495-24-1332

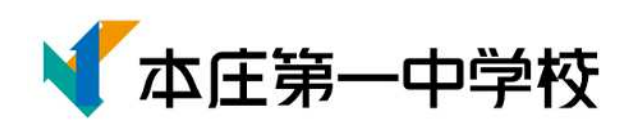